## ZOOM: ADD ALTERNATE HOST TO CLASS

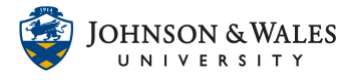

You can add an alternate host to your Zoom class meeting, such as a Librarian or another instructor. You can only add someone with a jwu.edu email address as an alternate host.

## Instructions

1. If you already created your Zoom classroom meetings, go to ulearn where your **Zoom Classroom link** is located.

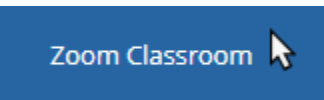

2. Click the blue link of the **topic** of the scheduled meeting that you want to add an alternate host to.

| r current Time Zone is | (GMT-04:00) Eastern Time | e (US and Canada). 🖉  |                  |
|------------------------|--------------------------|-----------------------|------------------|
| pcoming Meetings       | Previous Meetings        | Personal Meeting Room | Cloud Recordings |
| Show my course mee     | etings only              |                       | /                |
| Start Time             |                          | Topic                 |                  |
| Non, Aug 31            |                          | SOC1001: Sociology    |                  |

3. Scroll to the bottom of the page and click **Edit this Meeting**.

| Delete this Meeting | ∠ Edit this Meeting | Start this Meeting |
|---------------------|---------------------|--------------------|
|                     |                     |                    |

4. Add the **email address** for the person or persons you are adding as an alternate host. You can add separate email addresses, separated by comma. Click **Save** when done.

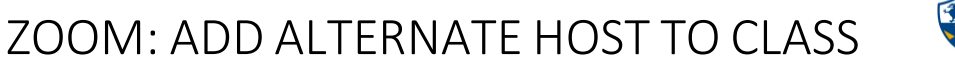

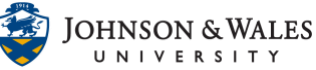

| Alternative Hosts | jane.doe@jwu.edu |
|-------------------|------------------|
|                   | Save Cancel      |

5. Once the settings have been saved, you should see the alternate host added to the meeting. Click **Copy the Invitation** and email your speaker the Zoom meeting information.

| Alternative Hosts | @jwu.edu                                                                | $\mathbf{i}$ |                     |
|-------------------|-------------------------------------------------------------------------|--------------|---------------------|
| Invite Attendees  | Join URL: https://jwu.zoom.us/j/93041759660?pwd=Y1puSDNVU1VYbXE3KzRCb02 | ZVRFAWQT09   | Copy the invitation |